## スマホアプリでご利用の場合

## アプリを開き「お知らせ」を選択する

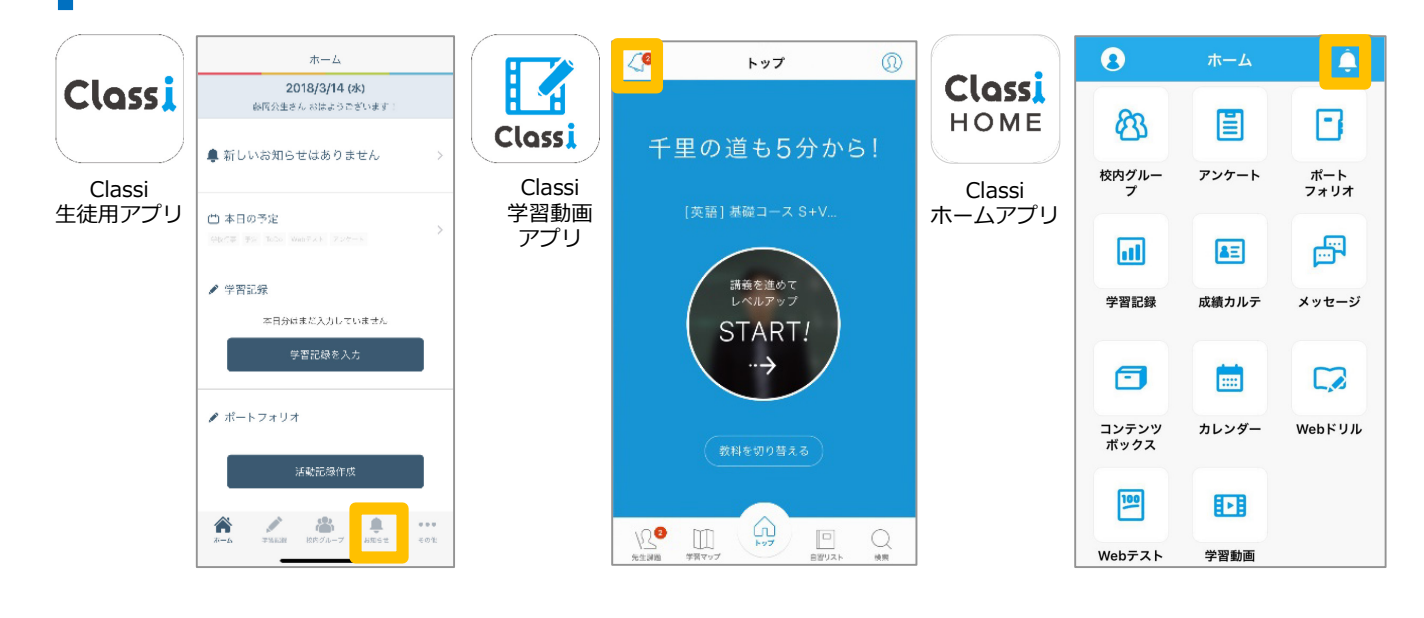

パスワードを変更する

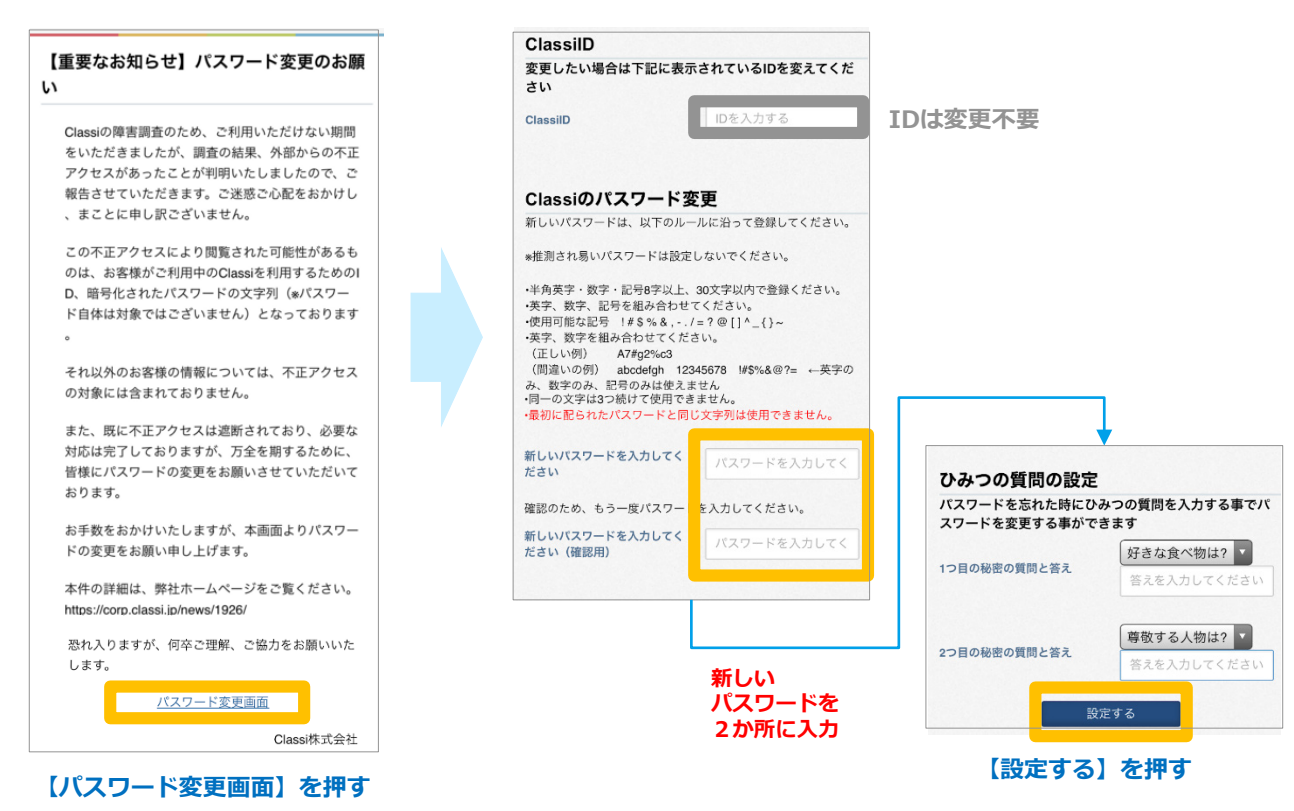

## 以上でパスワード変更は完了です。次回より新しいパスワードでログインをしてください。

お問合せ先

・本件に関する詳細は、弊社ホームページをご覧ください <u>https://corp.classi.jp/news/1926/</u> ・本件に関して、生徒様・保護者様向けに窓口を設置いたしました。ご不明な点がございましたら、下記の窓口までお問い合わせください。

> 4月13日:14:00~19:00 4月14日以降: •平日:8:00~19:00 •土曜:8:00~17:00 ※日曜祝日を除く

フリーダイヤル : **0120-077-309**